Подача заявлений на РПГУ на предоставление услуги

«Подача заявлений на участие в едином государственном экзамене и в основном государственном экзамене»

### Для подачи заявления на предоставление услуги **«Подача** заявлений на участие в едином государственном экзамене и в основном государственном экзамене» необходимо перейти на региональный портал государственных и муниципальных услуг (РПГУ): <u>https://uslugi.mosreg.ru</u>

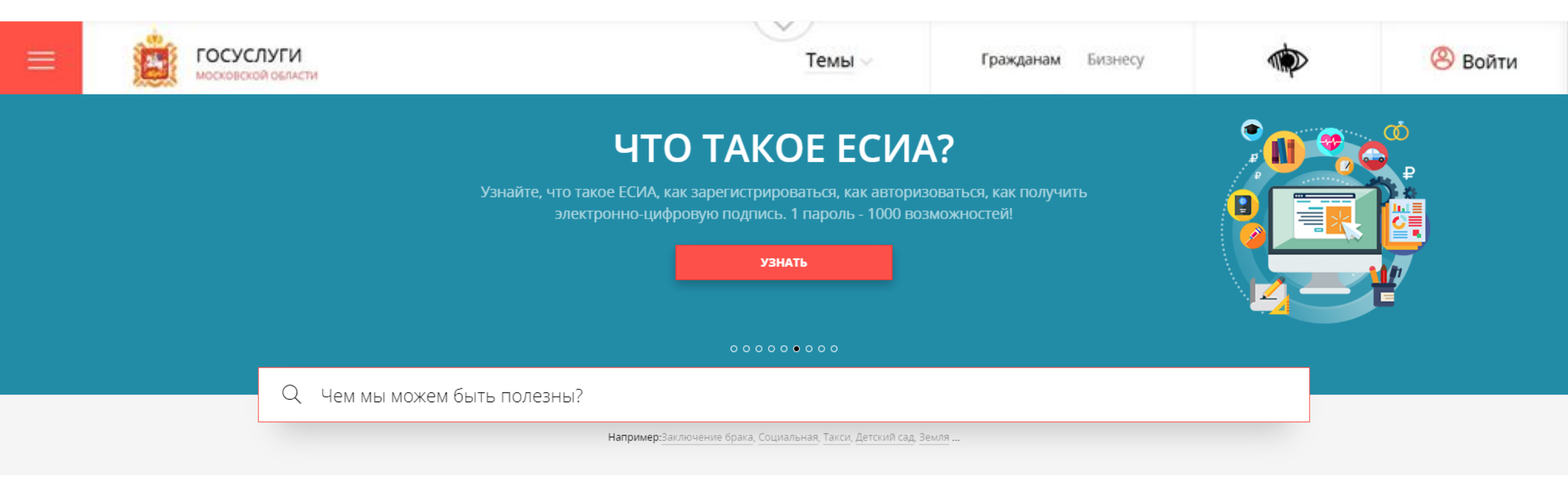

### Способ №1

В поисковой строке РПГУ ввести слова «ЕГЭ и ОГЭ» и выбрать услугу «Подача заявлений на участие в едином государственном экзамене и в основном государственном экзамене»

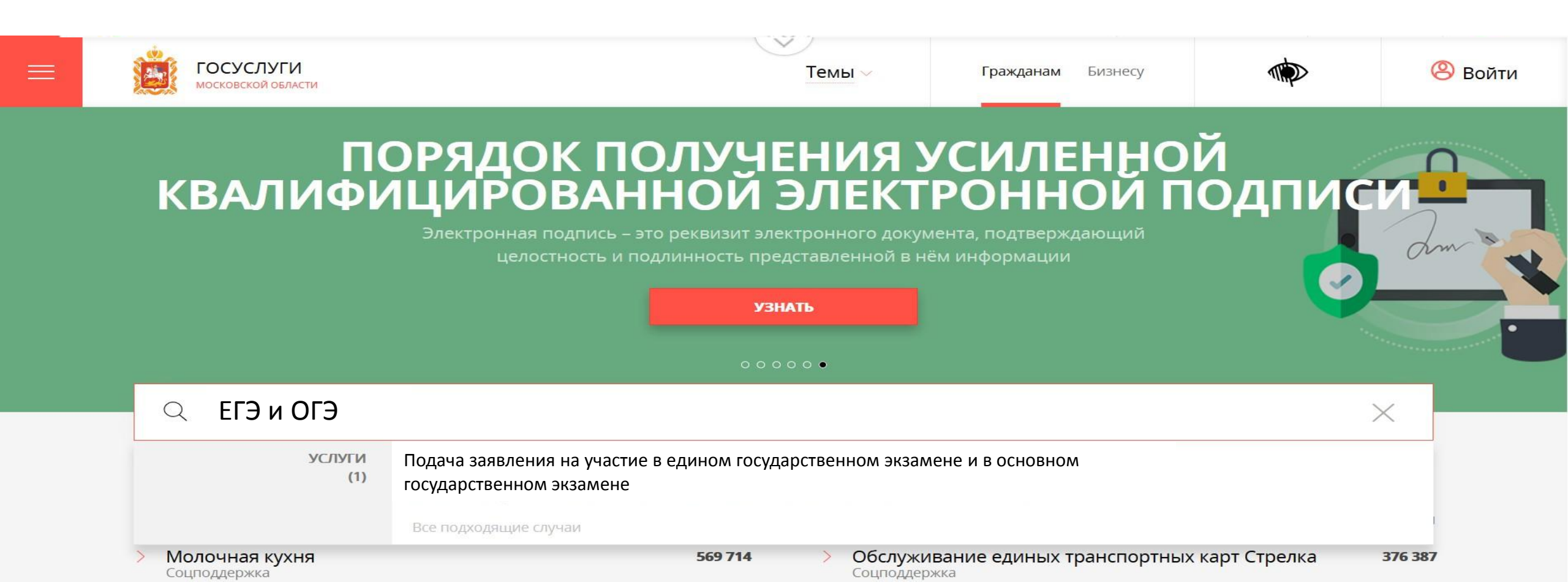

### Способ №2

Шаг 2

# На главной странице РПГУ опуститься до раздела «Услуги по темам» и выбрать тему «Образование».

Далее выбирать из списка услуг по теме «Подача заявления на участие в едином государственном экзамене и в основном государственном экзамене»

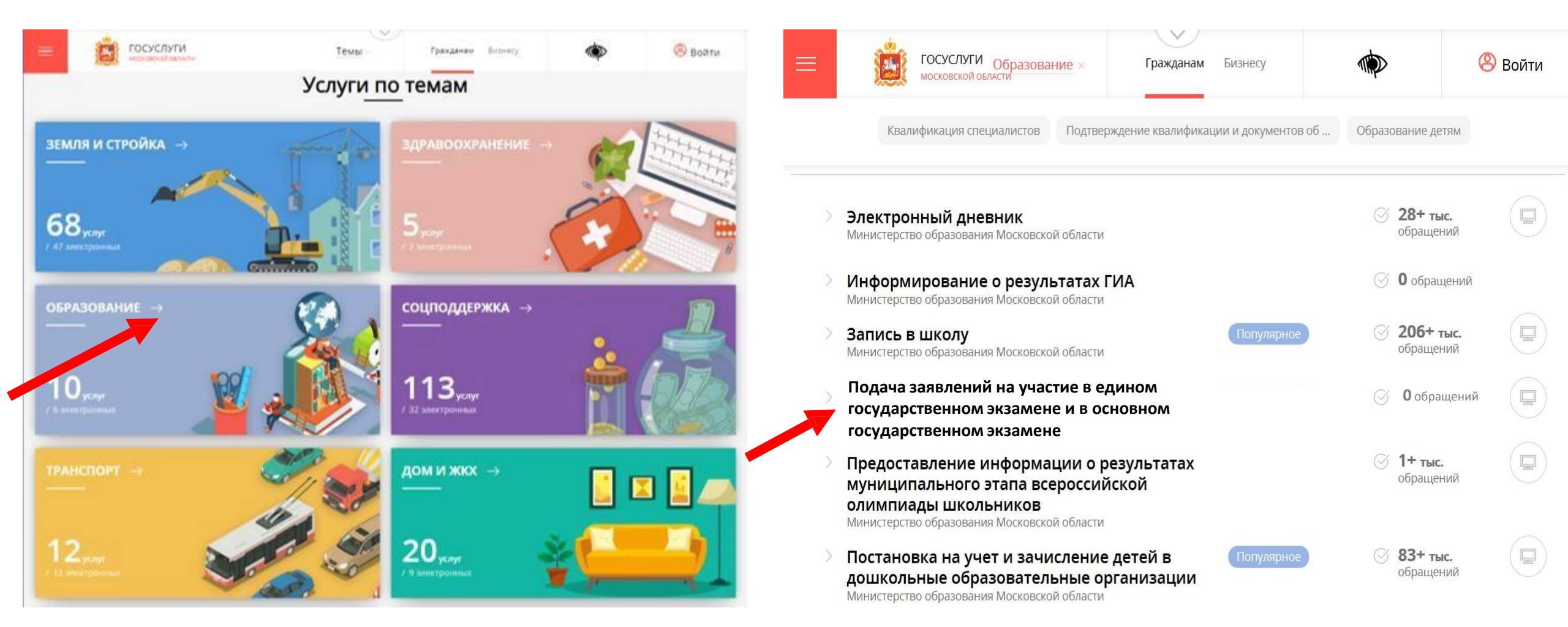

### ШагЗ выбираем «Получить услугу» и далее выбрать «Заполнить форму»

#### ПОДРОБНАЯ ИНФОРМАЦИЯ

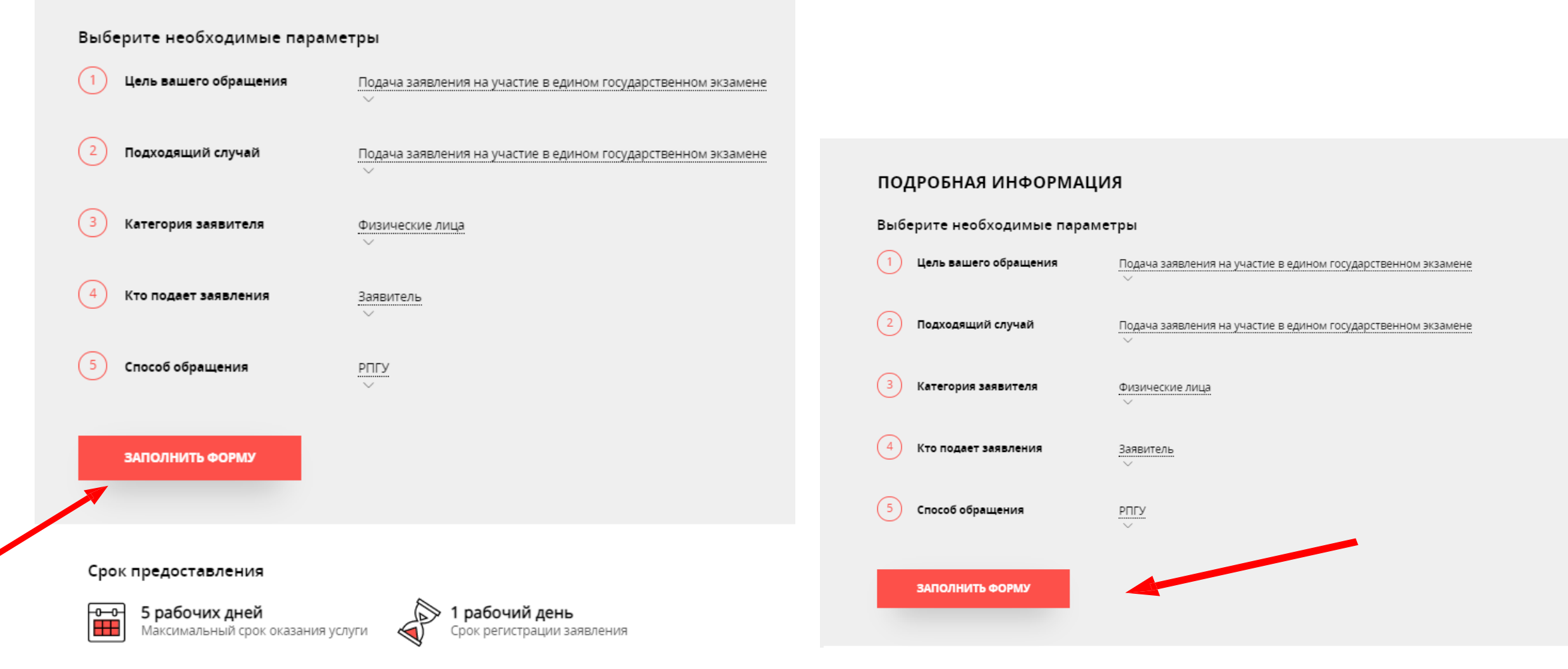

При нажатии кнопки «Заполнить форму» осуществляется открытие окна авторизации на РПГУ. Для подачи заявления необходимо нажать кнопку «Войти через ЕСИА» и в появившемся окне ввести данные учетной записи федерального портала государственных услуг (портал Госуслуг)

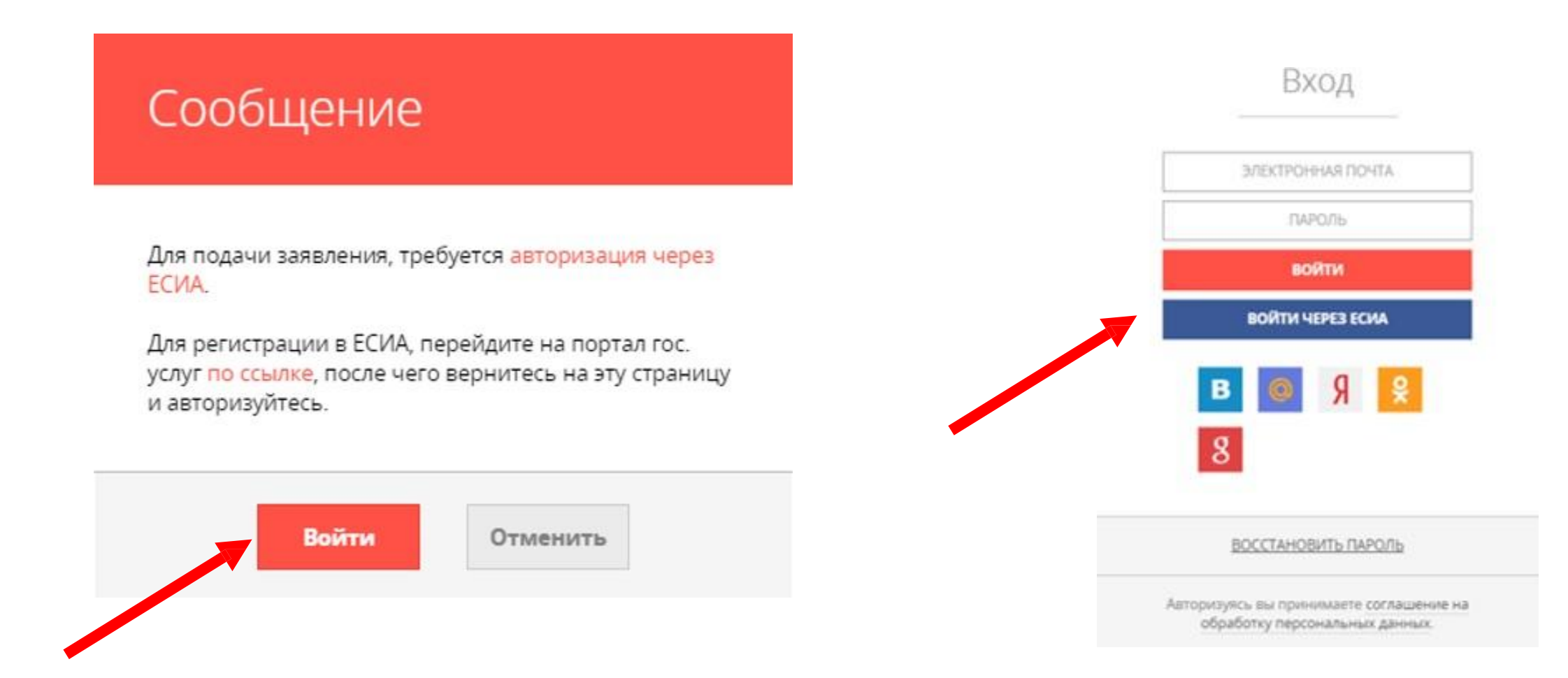

## Шаг 4

Продолжение

Заявление на участие в ЕГЭ и ОГЭ может подать только зарегистрированный пользователь портала Госуслуг

ВАЖНО:

(<u>https://www.gosuslugi.ru</u>). Учетная запись портала Госуслуг должна иметь статус «Подтвержденная».

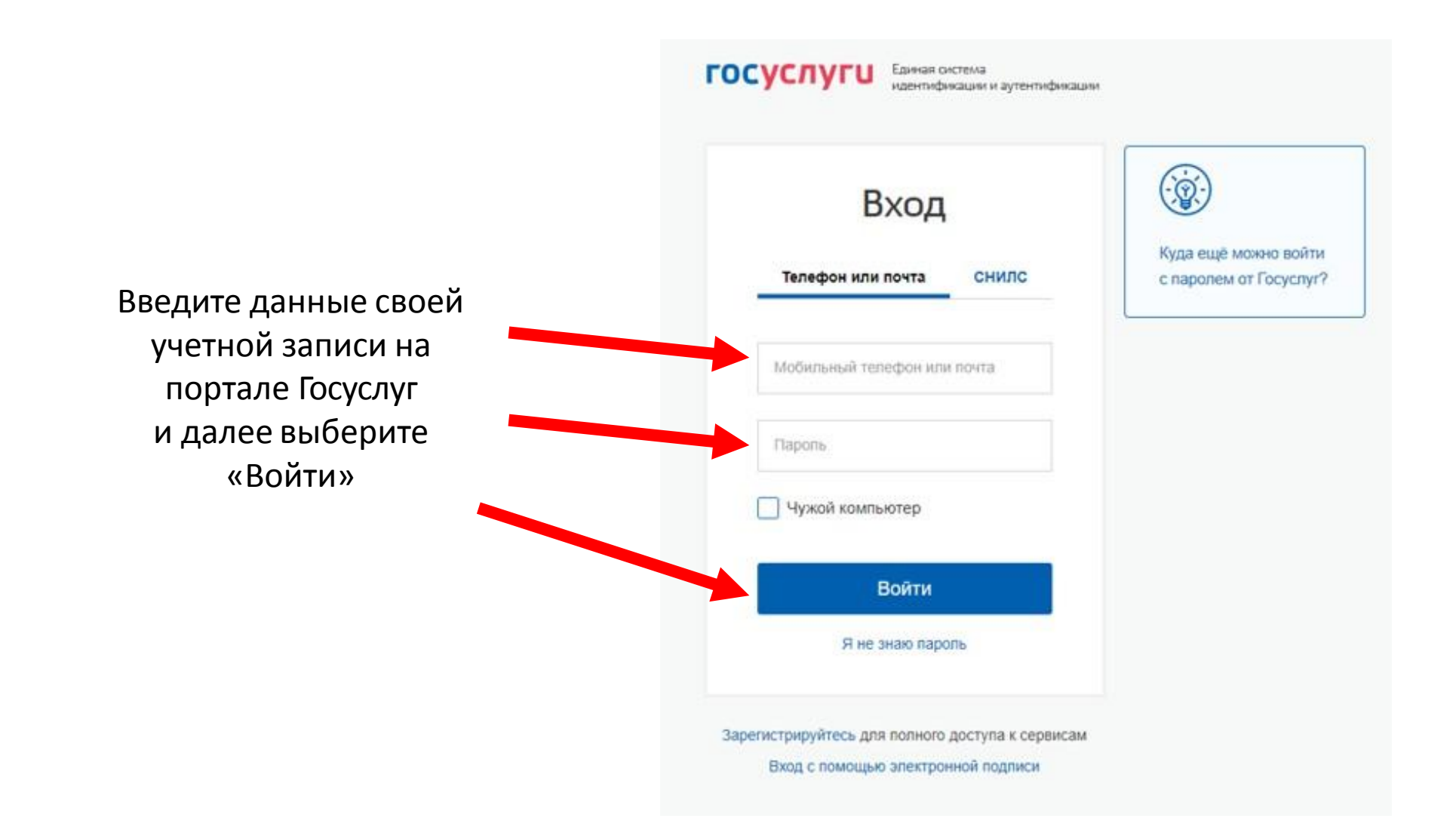

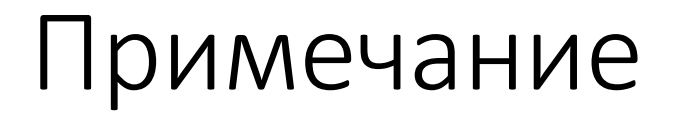

# После осуществления входа на РПГУ под своей учетной записью может потребоваться повторное прохождение шага 3

#### ПОДРОБНАЯ ИНФОРМАЦИЯ

Выберите необходимые параметры

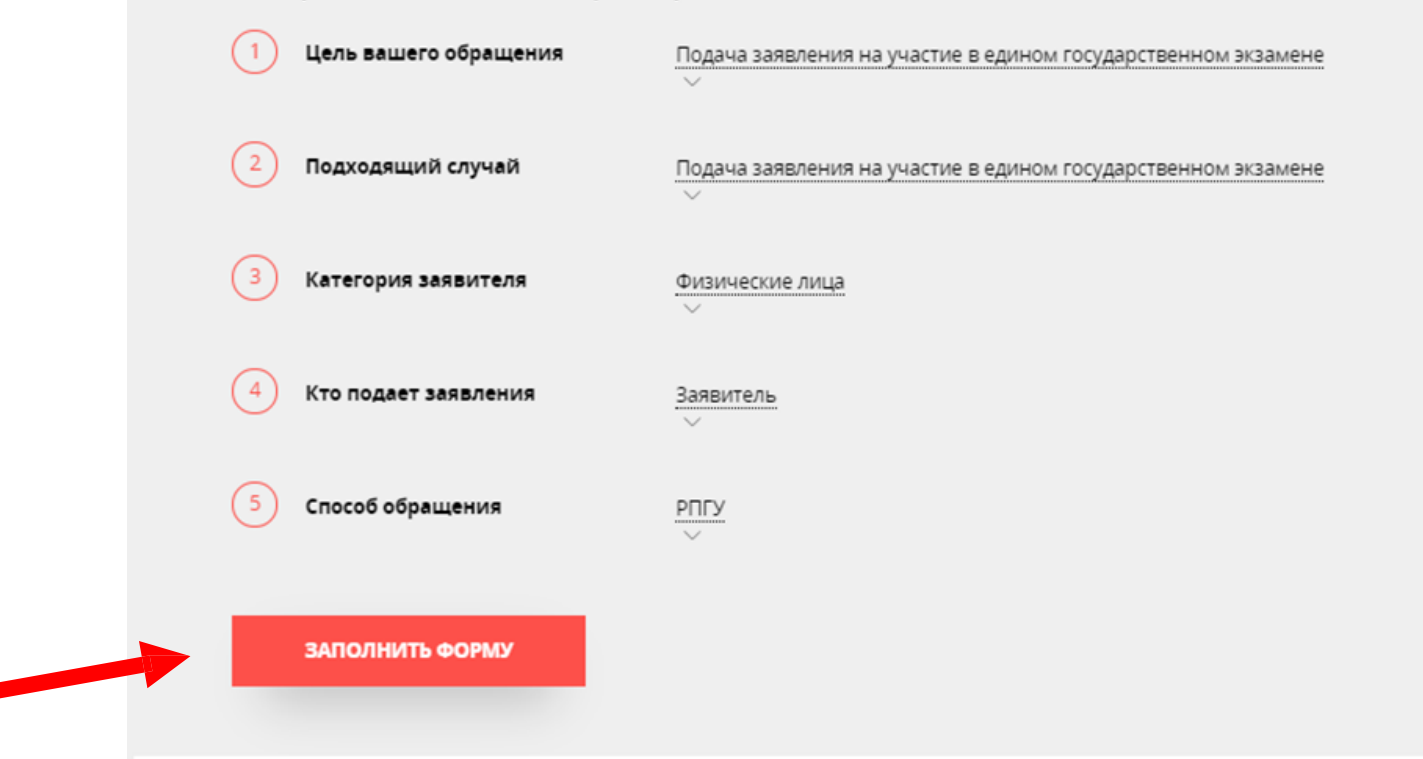

В отобразившейся форме согласия необходимо ознакомиться со всеми пунктами, подтвердить свое согласие и факт ознакомления с описанными сведениями и нажать кнопку «Далее»

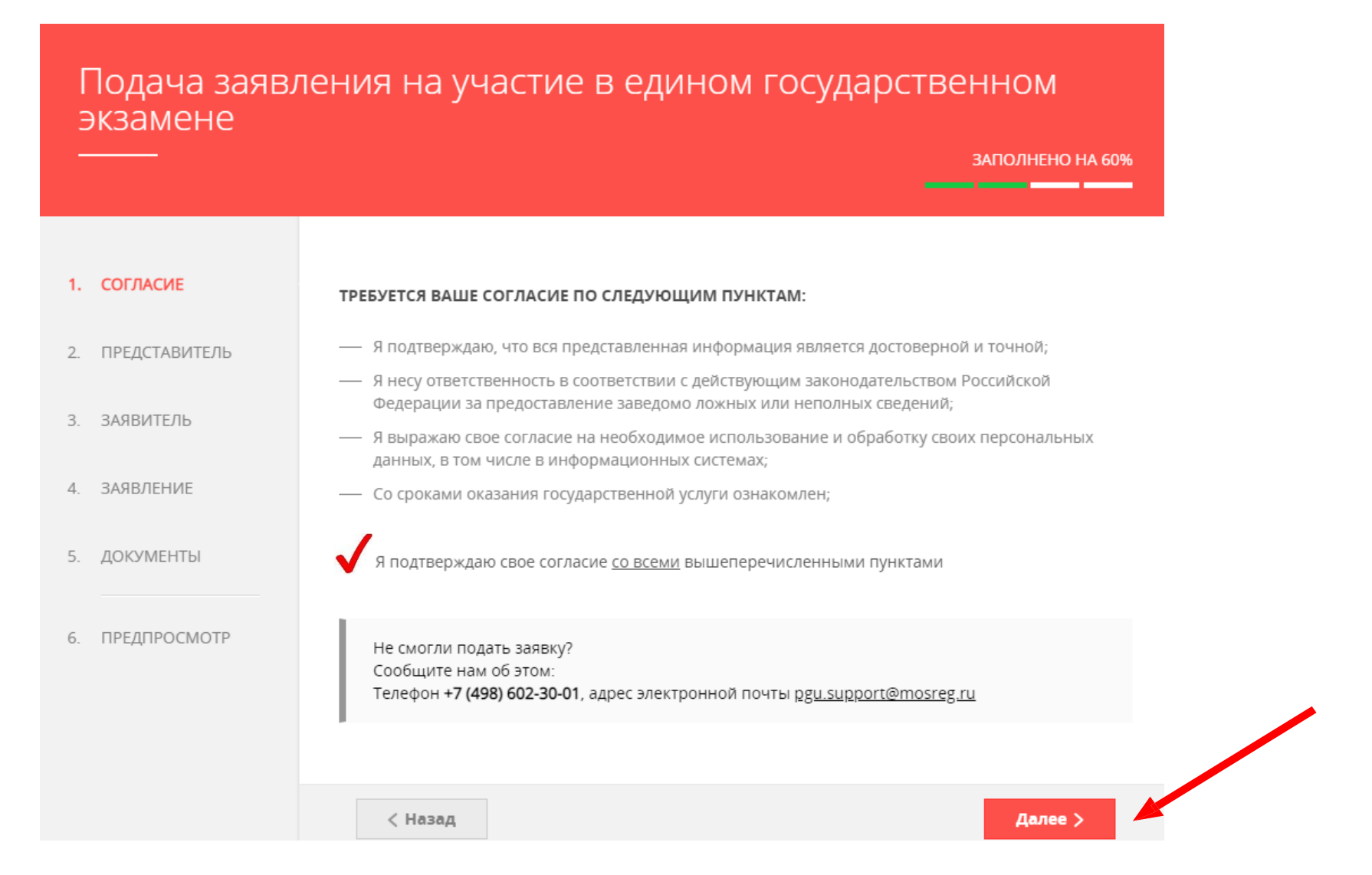

### Для представителя выбрать соответствующую метку Шагб «являюсь представителем заявителя» (по умолчанию указано «НЕТ»). Нажать кнопку «Далее»

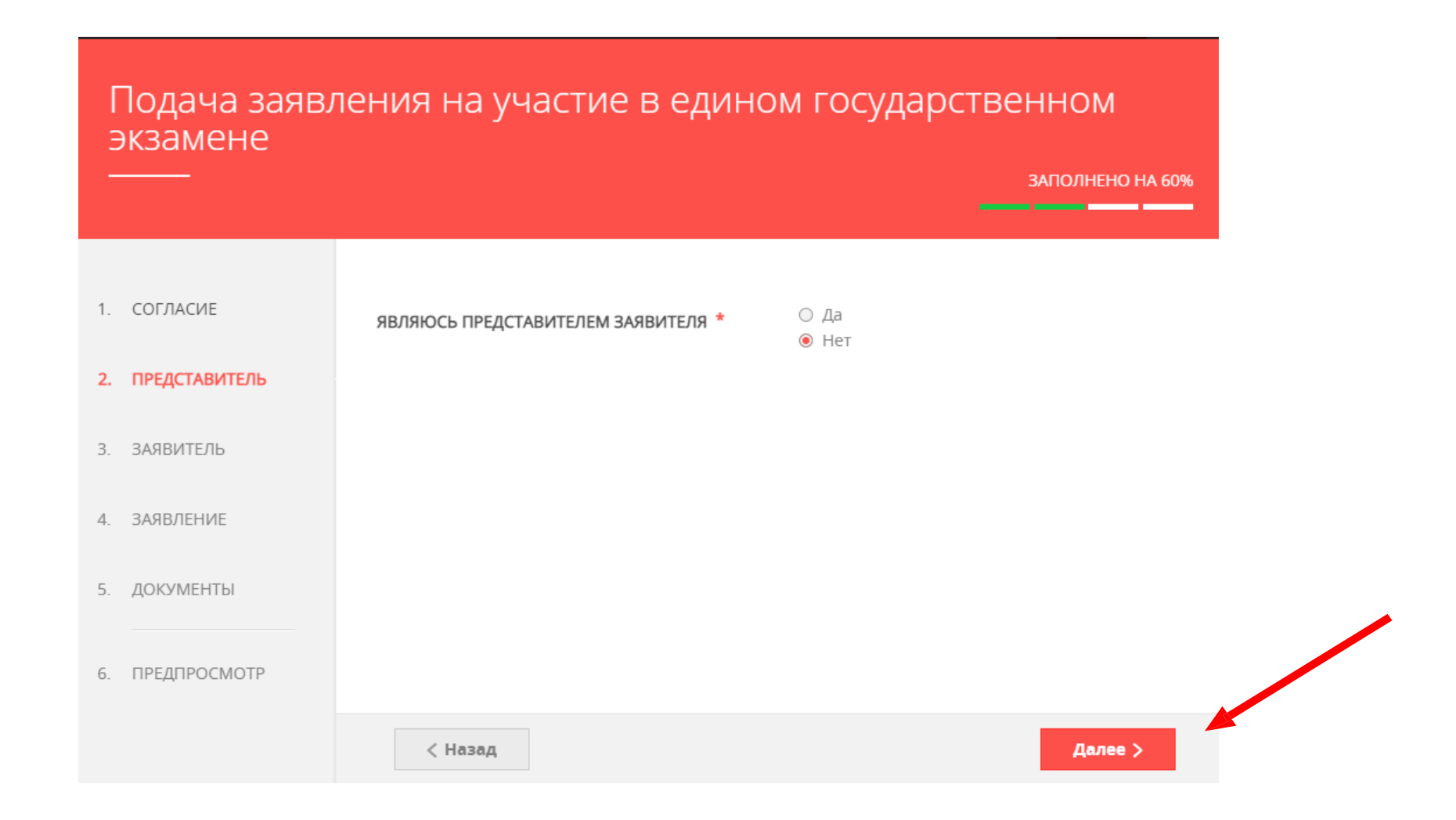

### Шаг7 Заполнить сведения о заявителе. Нажать кнопку «Далее».

Подача заявления на участие в едином государственном экзамене

|    |               |                  |                 | ЗАПОЛНЕНО НА 60% |
|----|---------------|------------------|-----------------|------------------|
|    |               |                  |                 |                  |
|    |               |                  |                 |                  |
| 1. | СОГЛАСИЕ      | ДАННЫЕ ЗАЯВИТЕЛЯ |                 | заполнено        |
| 2. | ПРЕДСТАВИТЕЛЬ |                  |                 |                  |
|    |               | ТИП ЗАЯВИТЕЛЯ *  | Физическое лицо | $\sim$           |
| 3. | ЗАЯВИТЕЛЬ     |                  |                 |                  |
|    |               | ФАМИЛИЯ *        | Ростов          |                  |
| 4. | ЗАЯВЛЕНИЕ     |                  |                 |                  |
|    |               | * RMN            | Александр       |                  |
| 5. | ДОКУМЕНТЫ     |                  |                 |                  |
|    |               | OTHECTRO         | Игоревич        | (?)              |
| 6. | ПРЕДПРОСМОТР  |                  |                 |                  |
|    |               | дата Рождения "  | 11.11.2011      |                  |
|    |               | снилс *          | 00000077775     |                  |
|    |               | CHIPPIC          | 999888////5     |                  |
|    |               |                  |                 |                  |

| документ *           | Паспорт гражданина РФ |        |  |
|----------------------|-----------------------|--------|--|
| СЕРИЯ *              | 12 35                 |        |  |
| HOMEP *              | 123456                |        |  |
| ДАТА ВЫДАЧИ *        | 28.10.2010            |        |  |
| КЕМ ВЫДАН *          | тест                  |        |  |
| КОД ПОДРАЗДЕЛЕНИЯ *  | 123-111               |        |  |
|                      |                       |        |  |
| ОНТАКТНАЯ ИНФОРМАЦИЯ | НЕ ЗАП                | олнено |  |

Далее >

< Назад

#### Примечание!

Основные данные подгружаются автоматически из Вашей учетной записи ЕСИА. Вам нужно только проверить указанные данные и заполнить пустые поля.

# Шаг8 Далее необходимо выбрать категорию заявителя (из выпадающего списка), проставить метки о наличии ограничений по здоровью, подаче запроса после указанного срока, выбору иностранного языка

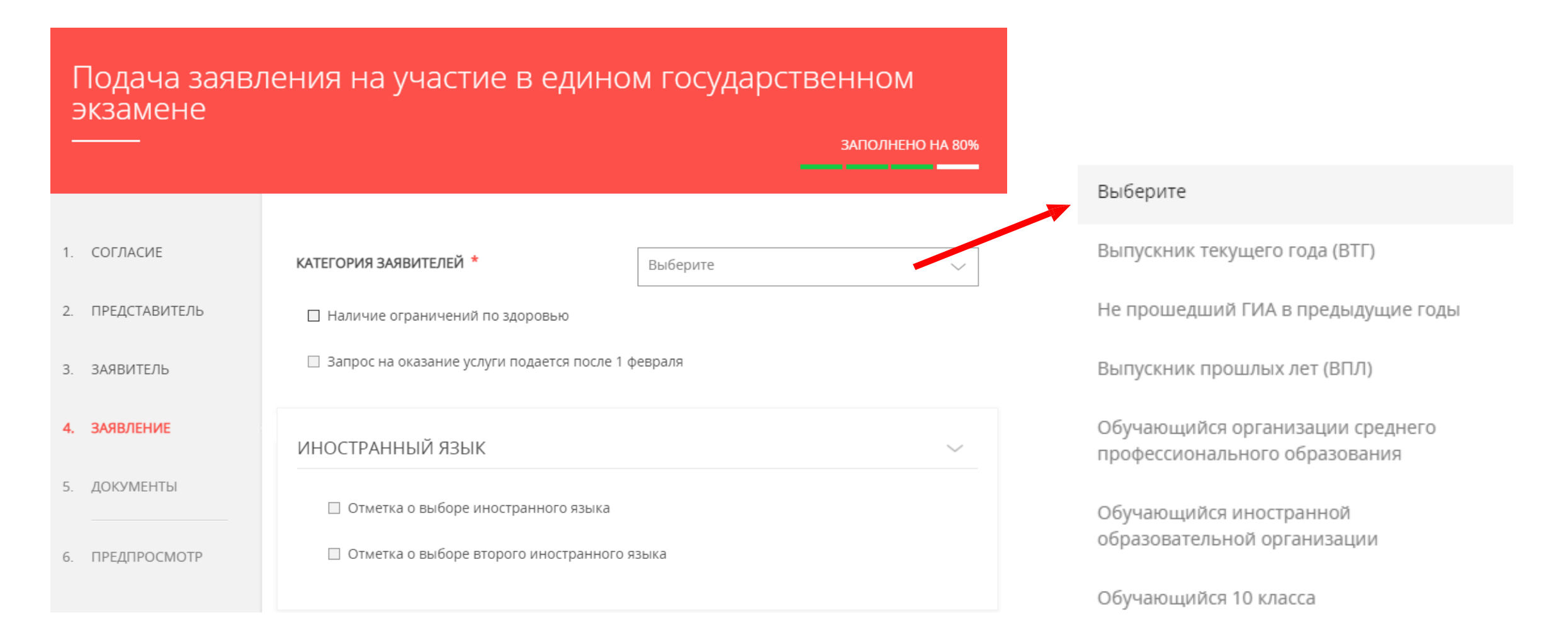

### Шаг 8 выбор категорий заявителей для участника ОГЭ

#### Подача заявления на участие в основном государственном экзамене ЗАПОЛНЕНО НА 67% 1. СОГЛАСИЕ КАТЕГОРИЯ ЗАЯВИТЕЛЕЙ \* Выберите 2. ПРЕДСТАВИТЕЛЬ Выберите 🗌 Наличие ограничений по здоровью Выпускник текущего года (ВТГ) 🗌 Запрос на оказание услуги подается после 1 м 3. ЗАЯВИТЕЛЬ Не прошедший ГИА в предыдущие годы 4. ЗАЯВЛЕНИЕ ОБРАЗОВАТЕЛЬНЫЕ ОРГАНИЗАЦИИ 5. ДОКУМЕНТЫ МУНИЦИПАЛИТЕТ \* Выберите 6. ПРЕДПРОСМОТР ОБЩЕОБРАЗОВАТЕЛЬНАЯ Выберите ОРГАНИЗАЦИЯ \* Далее > < Назад

# Выбрать в зависимости от категории заявителя из выпадающих списков места подачи заявлений (управление или образовательные организации) и указать экзамены

| 1. СОГЛАСИЕ      | КАТЕГОРИЯ ЗАЯВИТЕЛЕЙ * Выпускник прошлых лет (ВПЛ) 🗸                               |                                                                         |
|------------------|------------------------------------------------------------------------------------|-------------------------------------------------------------------------|
| 2. ПРЕДСТАВИТЕЛЬ | Наличие ограничений по здоровью                                                    | НАИМЕНОВАНИЯ ПРЕДМЕТОВ ПО ВЫБОРУ                                        |
| 3. ЗАЯВИТЕЛЬ     | 🗌 Запрос на оказание услуги подается после 1 февраля                               |                                                                         |
| 4. ЗАЯВЛЕНИЕ     | УПРАВЛЕНИЕ ОБРАЗОВАНИЕМ                                                            | ВЫБОР ПРЕДМЕТОВ                                                         |
| 5. ДОКУМЕНТЫ     | Комитет образования Администрации городского округа Королёв Московской области 🛛 🗸 | <ul> <li>География</li> <li>Информатика и ИКТ</li> </ul>                |
| 6. ПРЕДПРОСМОТР  | ИНОСТРАННЫЙ ЯЗЫК                                                                   | П История                                                               |
|                  | Отметка о выборе иностранного языка                                                | <ul> <li>Литература</li> <li>Математика (профильный уровень)</li> </ul> |
|                  | 🗌 Отметка о выборе второго иностранного языка                                      | Обществознание                                                          |
|                  | ВЫБОР ИНОСТРАННОГО ЯЗЫКА                                                           | <ul> <li>Русский язык</li> <li>Физика</li> </ul>                        |
|                  | ПИСЬМЕННАЯ ЧАСТЬ * Английский язык 🗸                                               | 🗌 Химия                                                                 |
|                  | <ul> <li>Устная часть</li> </ul>                                                   |                                                                         |

# Выбрать в зависимости от категории заявителя из выпадающих списков места подачи заявлений (управление и образовательные организации) и указать экзамены

| 1. СОГЛАСИЕ      | <b>КАТЕГОРИЯ ЗАЯВИТЕЛЕЙ *</b> Выпускник прошлых лет (ВПЛ) —                        |                                                                         |
|------------------|------------------------------------------------------------------------------------|-------------------------------------------------------------------------|
| 2. ПРЕДСТАВИТЕЛЬ | Наличие ограничений по здоровью                                                    | НАИМЕНОВАНИЯ ПРЕДМЕТОВ ПО ВЫБОРУ                                        |
| 3. ЗАЯВИТЕЛЬ     | Запрос на оказание услуги подается после 1 февраля                                 |                                                                         |
| 4. ЗАЯВЛЕНИЕ     | УПРАВЛЕНИЕ ОБРАЗОВАНИЕМ                                                            | ВЫБОР ПРЕДМЕТОВ                                                         |
| 5. ДОКУМЕНТЫ     | Комитет образования Администрации городского округа Королёв Московской области 🛛 🗸 | <ul> <li>География</li> <li>Информатика и ИКТ</li> </ul>                |
| 6. ПРЕДПРОСМОТР  | ИНОСТРАННЫЙ ЯЗЫК 🗸                                                                 | □ История                                                               |
|                  | Отметка о выборе иностранного языка                                                | <ul> <li>Литература</li> <li>Математика (профильный уровень)</li> </ul> |
|                  | Отметка о выборе второго иностранного языка                                        | 🗌 Обществознание                                                        |
|                  | ВЫБОР ИНОСТРАННОГО ЯЗЫКА ЗАТОЛНЕНО                                                 | <ul> <li>Русский язык</li> <li>Физика</li> </ul>                        |
|                  | ПИСЬМЕННАЯ ЧАСТЬ * Английский язык 🗸                                               | 🗌 Химия                                                                 |
|                  | <ul> <li>Устная часть</li> </ul>                                                   |                                                                         |

# Шаг 8 Для выпускников текущего года поле «ОБЯЗАТЕЛЬНЫЕ УЧЕБНЫЕ ПРЕДМЕТЫ» заполнено и доступен выбор других предметов

| Подача заявл<br>экзамене | ения на участие в един                     | ом государственном                                                   | НАИМЕНОВАНИЯ ОБЯЗАТЕЛ          | ІЬНЫХ УЧЕБНЫХ ПРЕДМЕТОВ | заполнено |
|--------------------------|--------------------------------------------|----------------------------------------------------------------------|--------------------------------|-------------------------|-----------|
|                          |                                            | ЗАПОЛНЕНО НА 86%                                                     | РУССКИЙ ЯЗЫК *                 | Да                      | ~         |
| 1. СОГЛАСИЕ              | КАТЕГОРИЯ ЗАЯВИТЕЛЕЙ *                     | Выпускник текущего года (ВТГ) 🗸 🗸                                    |                                |                         |           |
| 2. ПРЕДСТАВИТЕЛЬ         | 🗌 Наличие ограничений по здоровью          |                                                                      | НАИМЕНОВАНИЯ ПРЕДМЕТ           | ОВ ПО ВЫБОРУ            | $\sim$    |
| 3. ЗАЯВИТЕЛЬ             | 🗌 Запрос на оказание услуги подается после | 1 февраля                                                            |                                |                         |           |
| 4. ЗАЯВЛЕНИЕ             | ОБРАЗОВАТЕЛЬНЫЕ ОРГАНИЗАЦИИ                | заполнено                                                            | ВЫБОР ПРЕДМЕТОВ                |                         |           |
| 5. ДОКУМЕНТЫ             | муниципалитет *                            | Богородский городской округ 🗸                                        | 🗌 География                    |                         |           |
| 6. ПРЕДПРОСМОТР          | ОБЩЕОБРАЗОВАТЕЛЬНАЯ                        | Муниципальное бюлжетное                                              | 🗌 Информатика и ИКТ            |                         |           |
|                          | ОРГАНИЗАЦИЯ *                              | общеобразовательное учреждение Убогородская гимназия города Ногинска | 🗌 История                      |                         |           |
|                          |                                            |                                                                      | 🗌 Литература                   |                         |           |
|                          |                                            |                                                                      | 🗌 Математика (профильный урове | нь)                     |           |
|                          | НАИМЕНОВАНИЯ ОБЯЗАТЕЛЬНЫХ УЧ               | ЧЕБНЫХ ПРЕДМЕТОВ ЗАПОЛНЕНО                                           | Обществознание                 |                         |           |
|                          | русский азык <b>*</b>                      |                                                                      | Физика                         |                         |           |
|                          |                                            | Дd V                                                                 | 🗌 Химия                        |                         |           |

# Шаг 8

### Для участников ОГЭ поле «НАИМЕНОВАНИЕ УЧЕБНОГО ПРЕДМЕТА» ЗАПОЛНЕНО!

| Г<br>Э | Тодача заявлю<br>жзамене | ения на участие в основ                      | НОМ ГОСУДАРСТВЕННОМ<br>ЗАПОЛНЕНО НА 869                                                           |
|--------|--------------------------|----------------------------------------------|---------------------------------------------------------------------------------------------------|
|        |                          |                                              |                                                                                                   |
|        | 60574 G//F               |                                              |                                                                                                   |
| 1.     | COLITACIAE               | КАТЕГОРИЯ ЗАЯВИТЕЛЕЙ *                       | Выпускник текущего года (ВТГ) 🗸 🗸                                                                 |
| 2.     | ПРЕДСТАВИТЕЛЬ            | 🗌 Наличие ограничений по здоровью            |                                                                                                   |
| 3.     | ЗАЯВИТЕЛЬ                | Запрос на оказание услуги подается после 1 м | арта                                                                                              |
| 4.     | ЗАЯВЛЕНИЕ                | ОБРАЗОВАТЕЛЬНЫЕ ОРГАНИЗАЦИИ                  | элголнено 💛                                                                                       |
| 5.     | ДОКУМЕНТЫ                |                                              |                                                                                                   |
|        |                          | МУНИЦИПАЛИТЕТ *                              | Богородский городской округ 🗸 🗸                                                                   |
| б.     | ПРЕДЛРОСМОТР             | ОБЩЕОБРАЗОВАТЕЛЬНАЯ<br>ОРГАНИЗАЦИЯ *         | Муниципальное бюджетное<br>общеобразовательное учреждение<br>Богородская гимназия города Ногинска |
|        |                          |                                              |                                                                                                   |
|        |                          | НАИМЕНОВАНИЕ УЧЕБНОГО ПРЕДМЕТА               | а анолнано 🐣                                                                                      |
|        |                          | РУССКИЙ ЯЗЫК *                               | Да 🗸                                                                                              |
|        |                          | МАТЕМАТИКА *                                 | Да 🗸                                                                                              |

< Назад

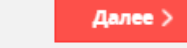

# Шаг8 В случае наличия ограничений по здоровью доступны для заполнения дополнительные поля

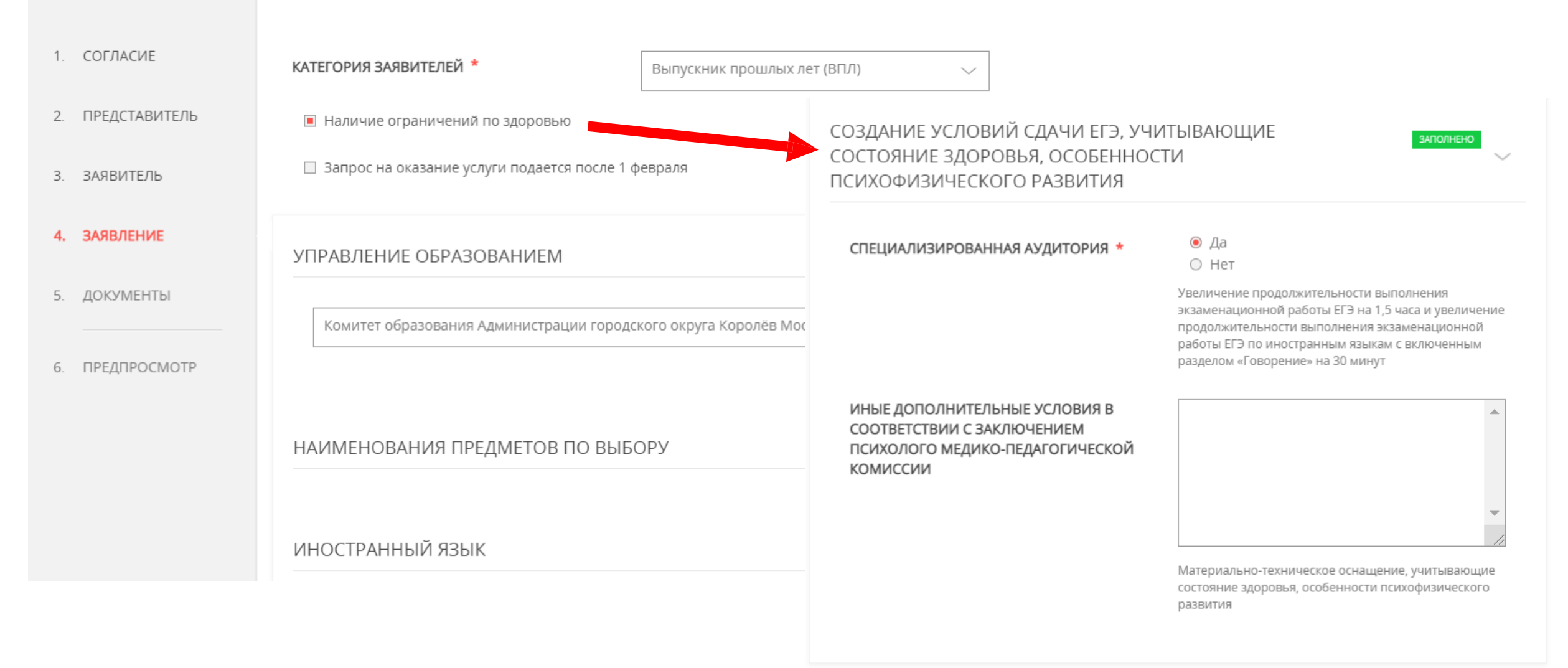

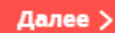

# Шаг9 загрузить необходимые документы

| 1. | СОГЛАСИЕ      | В случае необходимости прикрепления неско<br>их в архив и прикрепить к соответствующему<br>Вы можете воспользовать са инструкцией во | льких документов, Вам потре<br>документу. | буется собрать |
|----|---------------|----------------------------------------------------------------------------------------------------|-------------------------------------------|----------------|
| 2. | ПРЕДСТАВИТЕЛЬ | вы можете воспользоваться <u>инструкцией по а</u>                                                                                    | архивации документов.                     |                |
| 3. | ЗАЯВИТЕЛЬ     | ДОКУМЕНТ, УДОСТОВЕРЯЮЩИЙ ЛИЧНОСТЬ<br>ЗАЯВИТЕЛЯ *                                                                                     |                                           | Добавить файл  |
| 4. | ЗАЯВЛЕНИЕ     |                                                                                                    |                                           |                |
| 5. | ДОКУМЕНТЫ     | ДОКУМЕНТ, ПОДТВЕРЖДАЮЩИЙ СОЗДАНИЕ<br>СПЕЦИАЛЬНЫХ УСЛОВИЙ ПРОВЕДЕНИЯ<br>ЕГЭ *                                                         |                                           | Добавить файл  |
| 6. | ПРЕДПРОСМОТР  | ДОКУМЕНТ ОБ ОБРАЗОВАНИИ (АТТЕСТАТ,<br>ДИПЛОМ) <b>*</b>                                                                               |                                           | Добавить файл  |
|    |               | ДОКУМЕНТ ОБ ОБРАЗОВАНИИ (АТТЕСТАТ,<br>ДИПЛОМ) ВЫДАН ИНОСТРАННОЙ<br>ОБРАЗОВАТЕЛЬНОЙ ОРГАНИЗАЦИЕЙ? *                                   | ○ Да<br>○ Нет                             |                |
|    |               | СОГЛАСИЕ НА ОБРАБОТКУ ПЕРСОНАЛЬНЫХ<br>ДАННЫХ *                                                                                       |                                           | Добавить файл  |
|    |               | Форма для скачивания прилагается СКАЧАТЬ                                                                                             |                                           |                |

Согласие на обработку персональных данных оформляется по образцу (форма доступна для скачивания)

# Шаг 9

### Загрузить необходимые документы и нажать кнопку «Далее»

| 1.<br>2. | СОГЛАСИЕ<br>ПРЕДСТАВИТЕЛЬ | В случае необходимости прикрепления нес<br>их в архив и прикрепить к соответствующе<br>Вы можете воспользоваться <u>инструкцией п</u> | кольких документов, Вам м<br>му документу.<br>ю архивации документов. | потребуется собрать |  |
|----------|---------------------------|----------------------------------------------------------------------------------------------------|-----------------------------------------------------------------------|---------------------|--|
| 3.       | ЗАЯВИТЕЛЬ                 | ДОКУМЕНТ, УДОСТОВЕРЯЮЩИЙ ЛИЧНОСТЬ<br>ЗАЯВИТЕЛЯ *                                                                                      | копия паспорта.jpg<br>0.20M6                                          | Файл загружен! 🗙    |  |
| 5.       | документы                 | ДОКУМЕНТ, ПОДТВЕРЖДАЮЩИЙ СОЗДАНИЕ<br>СПЕЦИАЛЬНЫХ УСЛОВИЙ ПРОВЕДЕНИЯ<br>ЕГЭ *                                                          | <b>protokoli_pmpk.pdf</b><br>0.16M6                                   | Файл загружен! 🗙    |  |
| 6.       | ПРЕДПРОСМОТР              | ДОКУМЕНТ ОБ ОБРАЗОВАНИИ (ATTECTAT,<br>ДИПЛОМ) *                                                                                       | <b>аттестат.pdf</b><br>1.35M6                                         | Файл загружен! 🗙    |  |
|          |                           | ДОКУМЕНТ ОБ ОБРАЗОВАНИИ (АТТЕСТАТ,<br>ДИПЛОМ) ВЫДАН ИНОСТРАННОЙ<br>ОБРАЗОВАТЕЛЬНОЙ ОРГАНИЗАЦИЕЙ? *                                    | ○ Да<br>๏ Нет                                                         |                     |  |
|          |                           | СОГЛАСИЕ НА ОБРАБОТКУ ПЕРСОНАЛЬНЫХ<br>ДАННЫХ <b>*</b>                                                                                 | soglasnie_na_opd.docx                                                 | Файл загружен! 🗙    |  |
|          |                           | Форма для скачивания прилагается СКАЧАТЬ                                                                                              |                                                                       |                     |  |
|          |                           | < Назад                                                                                                    |                                                                       | Далее >             |  |

### Предпросмотр заполненного заявления. Необходимо Шаг 10 внимательно проверить корректность указанных данных.

| Подача заяв.<br>экзамене | ЮМ                     | КОНТАКТНАЯ ИНФОРМА    |               |                                                 |
|--------------------------|------------------------|-----------------------|---------------|-------------------------------------------------|
|                          |                        | 34ПО.                 | ЛНЕНО НА 100% | АДРЕС РЕГИСТРАЦИИ*                              |
|                          |                        |                       |               | ФАКТИЧЕСКИЙ АДРЕС СОВП<br>РЕГИСТРАЦИИ           |
| 1. СОГЛАСИЕ              | МУНИЦИПАЛИТЕТ          | Одинцово              |               |                                                 |
|                          | ДАННЫЕ ЗАЯВИТЕЛЯ       |                       | $\sim$        | ТЕЛЕФОН ДЛЯ СВЯЗИ                               |
| 2. ПРЕДСТАВИТЕЛЬ         | ТИП ЗАЯВИТЕЛЯ          | Физическое лицо       |               | АДРЕС ЭЛЕКТРОННОЙ ПОЧТ                          |
| 3. ЗАЯВИТЕЛЬ             | ФАМИЛИЯ                | Ростов                |               | СОГЛАСЕН НА РАССЫЛКУ УВ<br>ХОДЕ ОКАЗАНИЯ УСЛУГИ |
| 4. ЗАЯВЛЕНИЕ             | ИМЯ                    | Александр             |               | VATEODIA DA ODATE DEŬ                           |
|                          | ОТЧЕСТВО               | Игоревич              |               | КАТЕГОРИЯ ЗАЯВИТЕЛЕИ                            |
| 5. ДОКУМЕНТЫ             | ДАТА РОЖДЕНИЯ          | 11.11.2011            |               | НАЛИЧИЕ ОГРАНИЧЕНИЙ П                           |
| 6. ПРЕДПРОСМОТР          | снилс                  | 99988877775           |               | ЗАПРОС НА ОКАЗАНИЕ УСЛУ<br>ПОСЛЕ 1 ФЕВРАЛЯ      |
|                          |                        |                       |               | УПРАВЛЕНИЕ ОБРАЗОВ                              |
|                          | ДОКУМЕНТ, УДОСТОВЕРЯЮШ | ЦИЙ ЛИЧНОСТЬ          | $\sim$        |                                                 |
|                          |                        |                       |               | УПРАВЛЕНИЕ ОБРАЗОВАНИ                           |
|                          | ДОКУМЕНТ               | Паспорт гражданина РФ |               |                                                 |
|                          | СЕРИЯ                  | 12 35                 |               |                                                 |
|                          | НОМЕР                  | 123456                |               | ИНОСТРАННЫЙ ЯЗЫК                                |
|                          | ДАТА ВЫДАЧИ            | 28.10.2010            |               |                                                 |
|                          | КЕМ ВЫДАН              | тест                  |               | ОТМЕТКА О ВЫБОРЕ ИНОСТІ                         |
|                          | КОД ПОДРАЗДЕЛЕНИЯ      | 123-111               |               | ОТМЕТКА О ВЫБОРЕ ВТОРОІ<br>ЯЗЫКА                |

АЦИЯ  $\sim$ Российская Федерация Московская обл. Богородский **ІАДАЕТ С АДРЕСОМ** Да +7(111)0055555 ΓЫ rostov@systematic.ru ЗЕДОМЛЕНИЙ О да Выпускник прошлых лет (ВПЛ) 10 ЗДОРОВЬЮ да УГИ ПОДАЕТСЯ нет занием  $\sim$ IEM Комитет образования Администрации городского округа Королёв Московской области  $\sim$ РАННОГО ЯЗЫКА да

го иностранного нет

### Шаг 10 Если все указано верно - нажать кнопку «Отправить»

Для внесения правок нужно вернуться к предыдущим шагам путем нажатия кнопки «Назад»

| ИНОСТРАННЫЙ ЯЗЫК                                                                      |                 | $\sim$      |  |
|---------------------------------------------------------------------------------------|-----------------|-------------|--|
| ОТМЕТКА О ВЫБОРЕ ИНОСТРАННОГО ЯЗЫКА<br>ОТМЕТКА О ВЫБОРЕ ВТОРОГО ИНОСТРАННОГО<br>ЯЗЫКА | да<br>нет       |             |  |
| ВЫБОР ИНОСТРАННОГО ЯЗЫКА                                                              |                 | ~           |  |
| ПИСЬМЕННАЯ ЧАСТЬ                                                                      | Английский язык |             |  |
| УСТНАЯ ЧАСТЬ                                                                          | да              |             |  |
| ДОКУМЕНТ, УДОСТОВЕРЯЮЩИЙ ЛИЧНОСТЬ<br>ЗАЯВИТЕЛЯ                                        | Приложен        |             |  |
| ДОКУМЕНТ, ПОДТВЕРЖДАЮЩИЙ СОЗДАНИЕ<br>СПЕЦИАЛЬНЫХ УСЛОВИЙ ПРОВЕДЕНИЯ ЕГЭ               | Приложен        |             |  |
| ДОКУМЕНТ ОБ ОБРАЗОВАНИИ (АТТЕСТАТ,<br>ДИПЛОМ)                                         | Приложен        |             |  |
| СОГЛАСИЕ НА ОБРАБОТКУ ПЕРСОНАЛЬНЫХ<br>ДАННЫХ                                          | Приложен        |             |  |
| ДАТА ЗАПОЛНЕНИЯ                                                                       | 02.02.2021      |             |  |
| < Назад                                                                               |                 | Отправить > |  |

# Шаг 11 После нажатия на кнопку «Отправить» отобразится сообщение подтверждающее факт отправления заявления

## Сообщение

Ваше заявление подано успешно!

Заявлению присвоен номер: P001-7626862648-23271663

Подробная информация о статусе рассмотрения заявления доступна в Личном кабинете в разделе «Заявления».

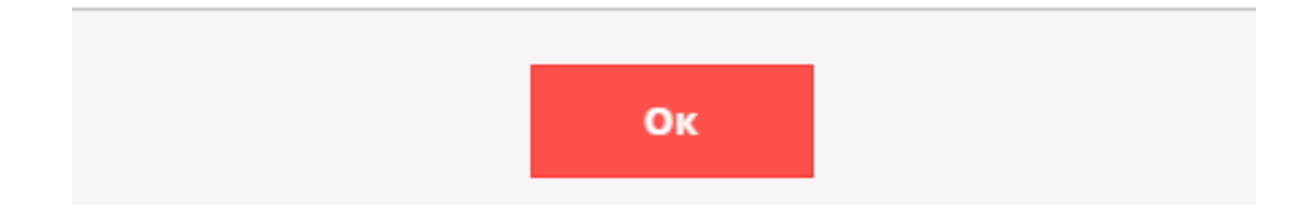

## Основания для отказа в приеме и регистрации заявления

- ✓ Обращение за предоставлением иной услуги
- ✓ Неполный комплект документов
- Документы утратили силу
- 🗸 Документы содержат подчистки
- Документы содержат повреждения
- ✓ Некорректное заполнение обязательных полей в Запросе на РПГУ
- ✓ Нечитаемый текст документов
- ✓ Электронная подпись не принадлежит заявителю
- ✓ Представитель не имеет полномочий

#### Основания для отказа в предоставлении услуги

- ✓ Наличие противоречивых сведений
- ✓ Несоответствие категории заявителя
- ✓ Несоответствие документов
- ✓ Отзыв заявления по инициативе заявителя

### Срок предоставления услуги – 5 дней

### При возникновении технических вопросов

при подаче электронного заявления Вы можете обратиться в техническую поддержку РПГУ

по адресу электронной почты:

pgu.support@mosreg.ru

или по телефону: 8 (800) 550-50-30.